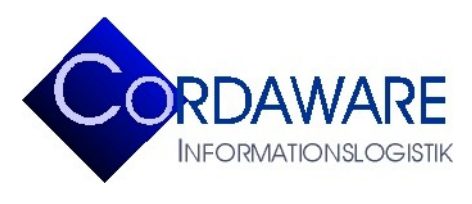

Telefon Telefax E-Mail Internet +49 700 / 26 73 29 27 +49 700 / 26 73 29 27 info@cordaware.com www.cordaware.com

CORDAWARE GMBH INFORMATIONSLOGISTIK Derbystr. 5 • D-85276 Pfaffenhofen

# Javaclient bestinformed Version 4.0.4.0 Functional Overview

# Content

- 1. Display of Infos
- 1.1 Ticker
- 1.2 Sound
- 1.3 Images
- 1.4 Popup
- 2. Javaclient Configuration Window
- 3. Infogrid Infohistory of the Javaclient
- 4. Remote-Configuration via Inifile-Info
- 5. Debug-Mode of the Javaclient
- 6. Standard Channels
- 7. InfoclientValues

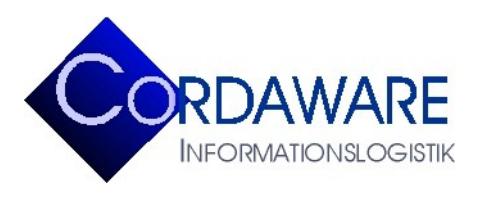

CORDAWARE GMBH INFORMATIONSLOGISTIK Derbystr. 5 • D-85276 Pfaffenhofen

This document shows an overview of the functions included in Cordaware Javaclient Version 4.0.4.0.

Hint: Functions which are not listed will not be interpreted from the Javaclient. While creating an Info this must be considered.

# 1. Display of Infos

#### 1.1 Ticker

- Hyperlinks in Ticker: When you move the mouse over a hyperlink the Ticker stops.
- Info refreshes from the Infoserver are adopted on the Javaclient.
- By a right button click on a Ticker it stops for 10 seconds. To reactivate the Ticker make a left button click.
- Every Info can be configured as closeable and not-closeable for the receipient.
- Resize-Buttons: If the Ticker overlapps other applications, the Ticker can be scaled down by a mouseclick.
- Info-Tickers are closeable with the cancel-button as well as by clicking on a hyperlink.
- The starting position of the Ticker is adjustable either on top or at the bottom of the desktop.
- The Ticker can be moved freely. With a double-click the Ticker jumps back to the starting position.
- Infos can be larger than the width of the desktop.
- When receiving a new Info, already closed Infos won't be displayed again.

#### 1.2 Sound

The Javaclient plays Sounds. But this capability depends on the JRE and the operating system.

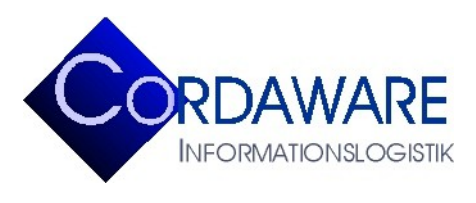

CORDAWARE GMBH INFORMATIONSLOGISTIK Derbystr. 5 • D-85276 Pfaffenhofen

## 1.3 Images

The Javaclient displays Images. But to assure a right image format the size information must be delivered with the Info (<Img hight=123 width=123...>).

## 1.4 Popup

The Javaclient displays Infos as simple Popups as well as fullscreen-Popups.

# 2. Javaclient Configuration Window

Similar to the Windows-Client a click on the Javaclient-tray icon will open a configuration window. Changes of the settings here will be assumed in the file *Infoclient.ini* of the Javaclient directory.

Following configuration can be modified with the Configuration Window:

- Infoserver-Address
- Infoserver Port
- Speed of the Ticker
- Font
- Font Format
- Font Size
- Display the Javaclient-tray icon and the Infogrid-tray icon

The Configuration Window also shows the actual state of the connection.

# 3. Infogrid - Infohistory of the Javaclient

Incoming Infos are listed and can be restarted in the Infogrid.

In the Infogrid displays the receipient (*User@Computer*), the *Info-creator*, the *Info-ID*, the *beginning* of the active time and the *display time* as well as the *content* of the Info.

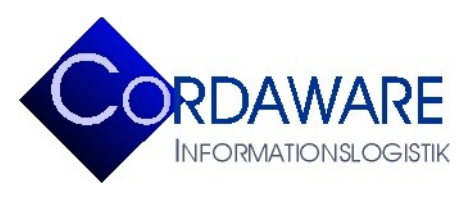

CORDAWARE GMBH INFORMATIONSLOGISTIK Derbystr. 5 • D-85276 Pfaffenhofen

## 4. Remote-Configuration via Inifile-Info

Following settings of the Javaclient can be changed with an Inifile-Info:

| address=192.168.1.42        | Infoserver-Address             |
|-----------------------------|--------------------------------|
| port=800                    | Infoserver-Port                |
| speed=15                    | Speed of the Ticker            |
| fontname=Arial              | Font                           |
| fontstyle=bold, italics     | Font Format                    |
| fontsize=10                 | Font Size                      |
| bottom=true/false           | Alignment of the Ticker        |
| showontaskbar=true/false    | Display the Client-tray icon   |
| shownewinfosintaskbar=false | Display the Infogrid tray icon |
| debug=true/false            | Activate the Debug-Mode        |
| separator=+++               | Separator                      |
|                             |                                |

#### 5. Debug-Mode of the Javaclient

If the entry *debug=true* is set in the configuration file *Infoclient.ini*, than the Javaclient records all errors. The errors (exceptions) will be written in the file *InfoclientDebug.log* in the directory of the Javaclient.

# 6. Standard Channels

The Channel overview can be opened within the QuickConfiguration. In this overview all Channels are shown, the Infoclients can subscribe to. The Channels, which the Infoclients are subscribed to, will be listed in the connection overview. Channels can be used to address Infoclients which are subscribed to the specific Channel.

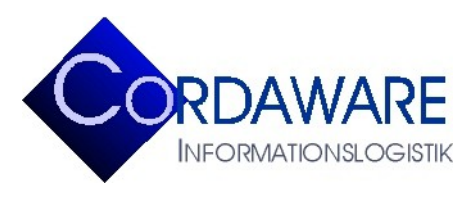

CORDAWARE GMBH INFORMATIONSLOGISTIK Derbystr. 5 • D-85276 Pfaffenhofen

## 7. InfoclientValues

It is now possible to set InfoclientValues within the Infoclient.ini at the Infoclient. Use the following syntax to do so:

[InfoclientValues] NameOfTheInfoclientValue=ValueOfTheInfoclientValues

Example of an InfoclientValue named 'Location': [InfoclientValues] Location=Berlin

#### **Deleting InfoclientValues**

To delete InfoclientValues, leave the value of the InfoclientValue empty. By doing this, the specific InfoclientValue will be deleted completely from the Infoclient.ini.

Example for deleting an InfoclientValue named 'Location': [InfoclientValues] Location=

<u>Result:</u> The InfoclientValue 'Location' was deleted from the Infoclient.ini completely.